# Dell adapter- USB 3.0 till HDMI/VGA/Ethernet/USB 2.0

# Användarhandbok

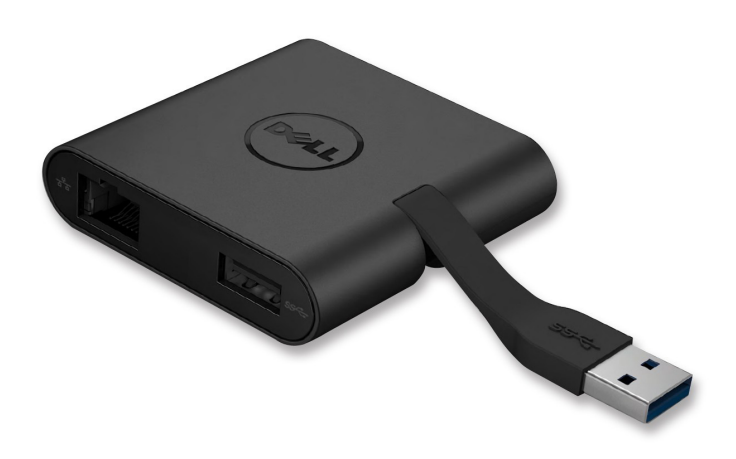

Modell: DA100

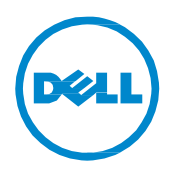

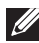

OBS! Ett OBS! anger viktig information som hjälper dig att använda din dator mer effektivt.

- △ VAR FÖRSIKTIG! Uppmaningen VAR FÖRSIKTIG anger potentiell skada på maskinvaran eller förlust av data om anvisningarna inte följs.
- ∧ VARNING! En VARNING anger att risk föreligger för egendomsskada, personskada eller dödsfall,

#### © 2014 Dell Inc. Alla rättigheter förbehålles.

Ändringar av information i detta dokument förbehålles utan föregående meddelande. Mångfaldigande i någon form av detta material utan skriftligt tillstånd från Dell Inc. är strängt förbjudet.

Varumärken som används i denna text: Dell och Dell-logotypen är varumärken som tillhör Dell Inc., och Intel<sup>®,</sup> Centrino<sup>®,</sup> Core<sup>™</sup> och Atom<sup>™</sup> är varumärken eller registrerade varumärken som tillhör Intel Corporation i USA och andra länder. Microsoft®, Windows® och Windowsstartknappslogotypen är antingen varumärken eller registrerade varumärken som tillhör Microsoft Corporation i USA och/eller andra länder. Bluetooth® är ett registrerat varumärke som tillhör Bluetooth SIG, Inc. och används av Dell under licens. Blu-ray Disc™ är ett varumärke som ägs av Blu-ray Disc Association (BDA) och är licensierat för användning på skivor och spelare. Andra varumärken och varunamn kan användas i detta dokument för att hänvisa till dem som gör anspråk på varumärkena eller deras produkter. Dell Inc. frånsäger sig allt ägarintresse till varumärken och varunamn andra än sina egna.

#### Innehåll

- a. Dell adapter USB 3.0 till HDMI/VGA/Ethernet/USB 2.0 DA100
- b. Snabbguide
- c. Guide till nedladdning av programvara

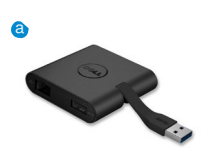

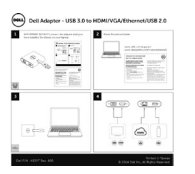

Dell 4-in-1 Adapter (DA100) The lothease drive for the Del 4-in-1 Adapter (DA20) is validate for deministration the Dell approvements and adapter of the Della depart validates and adapter of the Della of tests the service add adapter of the of tests the tests and the Della tests 1 Service Dell's 4-in Agapter 3 For sync Dell's 4-in Agapter

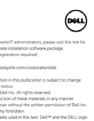

Specifikationer

Ingång uppströms

• USB 3.0

#### Utgångar nedströms

- USB 2.0
- HDMI
- VGA
- Gigabit-Ethernet

#### Upplösnings-/uppdateringsfrekvens

- En bildskärm: 1 x HDMI (max. 2048 x 1152)/60 Hz
- En bildskärm: 1 x VGA (max. 1920 x 1080 max)/60 Hz

# Produktöversikt

#### Sedd framifrån

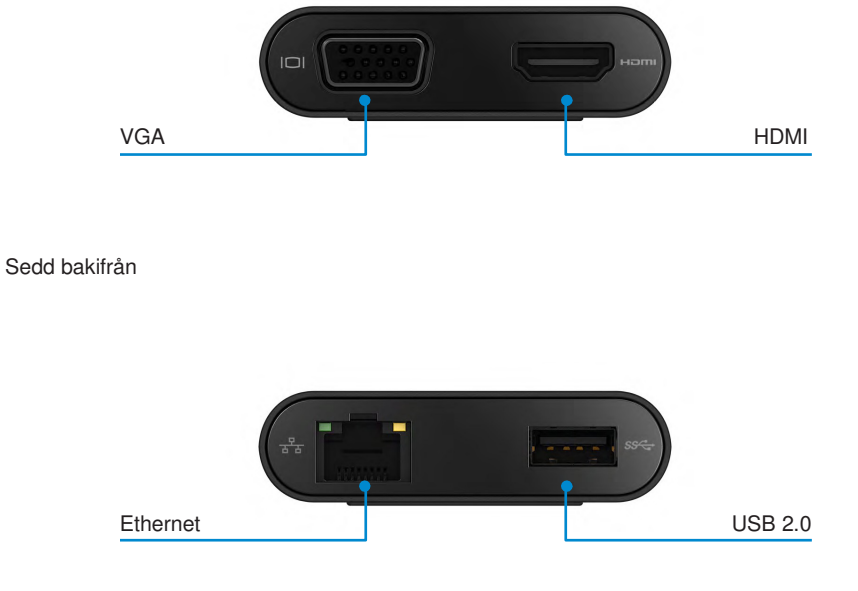

Sedd ovanifrån

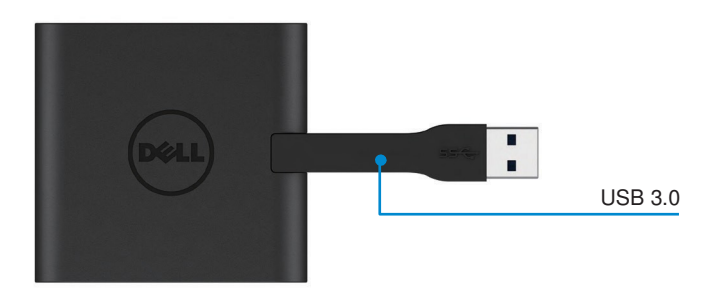

4 🔹

### Rekommenderade systemkrav

Maskinvara

- Dual Core Intel CPU 2 GHz eller bättre
- USB 3.0-utdataport

#### Operativsystem

• Windows OS (Win 7, 8, 8.1,10) 32/64 bitar

#### Drifttemperatur

Max. drifttemperatur är 40 °C

#### Konfiguration för Windows 7/8/8.1/10

#### OBS! Anslut inte adaptern till datorn innan drivrutinerna installerats.

- 1. Ladda ned programvarans drivrutiner från http://www.dell.com/support/. Dubbelklicka på "Displaylink.exe" när drivrutinen laddats ned.
- 2. Efter att installationen slutförts accepterar du licensavtalet för slutanvändare för att fortsätta.

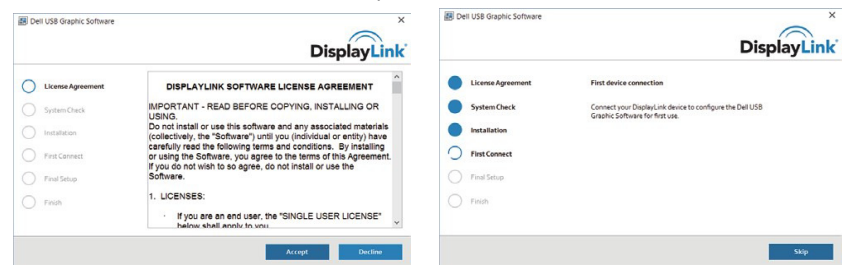

 Klicka på "I Accept" (jag accepterar licensavtalet). Displaylink Core-programvaran och Displaylink Graphics kommer då att installeras.

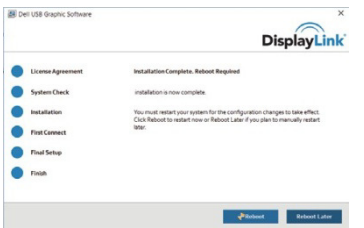

4. Anslut adaptern och kringutrustning till datorn.

\*Adaptern stöder enkel videoutmatning med alternativ mellan två portar: 1 x HDMI eller 1 x VGA

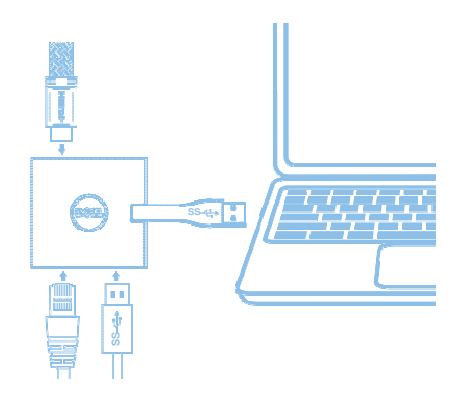

### **DisplayLink Manager-menyn**

| Menyalternativ       | Beskrivning                                                                                                   |
|----------------------|----------------------------------------------------------------------------------------------------|
| DisplayLink Manager  | Klicka på detta menyalternativ för att visa aktuell version av<br>DisplayLink programvara som är installerad. |
| Check for Updates    | Windows Update söker efter uppdateringar.                                                                     |
| DisplayLink Devices  | Kontrollerar om det finns anslutna DisplayLink-enheter.                                                       |
| Audio Setup          | Öppnar fönstret Windows Audio Configuration (Windows ljudkonfiguration).                                      |
| Video Setup          | Öppnar fönstret Windows Screen Resolution<br>(Windows skärmupplösning).                                       |
| Screen Resolution    | Visar en lista över upplösningar som kan väljas.                                                              |
| Screen Rotation      | Roterar bildskärmen medurs eller moturs.                                                                      |
| Extend To            | Utvidgar bildskärmen åt höger eller vänster om huvudskärmen.                                                  |
| Extend               | Utvidgar Windows-skrivbordet till bildskärmen.                                                                |
| Set as Main Monitor  | Anger denna skärm som huvudskärm.                                                                             |
| Notebook Monitor Off | Stänger av den bärbara datorns skärm och gör                                                                  |
|                      | DisplayLink-skärmen till huvudskärm.                                                                          |
| Mirror               | Kopierar det som visas på huvudskärmen och återskapar det<br>på denna bildskärm.                              |
| Off                  | Stänger av bildskärmen.                                                                                       |
| Fit to TV            | Använd denna funktion för att justera storleken på fönstren så att de passar tv-skärmen.                      |

#### Gör så här för att ställa in bildskärmen i utvidgat läge:

- 1. Klicka på DisplayLink-ikonen. 晃
- 2. Välj Extend (utvidga).

Enheten är nu utvidgad i samma riktning som senast bildskärmen var i det här läget. Noggrannare inställningar kan göras genom att använda undermenyn Extend to (utvidga till) och välja något av alternativen. Då försätts enheten i utvidgat läge och placeras till vänster om/höger om/ovanför/nedanför huvudskärmen (den primära bildskärmen).

#### Gör så här för att ställa in bildskärmen i spegelläge:

- 1. Klicka på DisplayLink-ikonen. 💂
- 2. Välj Mirror (spegelläge).

Den primära bildskärmens upplösning, färgdjup och uppdateringsfrekvens replikeras på den bildskärm som är ansluten till DisplayLinks USB-grafikenhet.

#### Konfiguration för anpassning till tv

 För att konfigurera för anpassning till tv väljer du alternativet i DisplayLinks grafiska gränssnitt. Följande gränssnitt visas då:

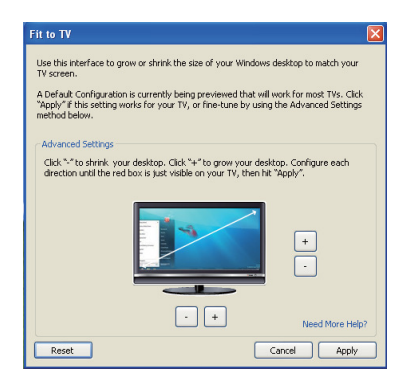

- 2. En röd kantlinje visas även på DisplayLink-skärmen. Den röda kantlinjen visar storleken på det nya Windows-skrivbordet. Använd kontrollerna + och - på det grafiska gränssnittet Fit to TV (anpassa till TV) för att ändra storleken på den röda kantlinjen tills den passar på tv-skärmen. OBS! Om CTRL-tangenten hålls intryckt medan du klickar på "+" eller "-" kan du finjustera storleken på kantlinjen.
- När den röda kantlinjen är vid tv-skärmens kanter klickar du på "Apply" (använd) för att ändra storlek på Windows-skrivbordet.

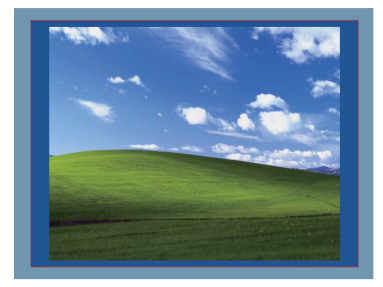

# Felsökningsguide för Dell 4-1 adapter (DA100)

| Felsökning                             | Lösningsförslag                                                                                                    |
|----------------------------------------|----------------------------------------------------------------------------------------------------|
| Ingen videouppspelning visas på        | Kontrollera videoanslutningskablarna.                                                                                   |
| som är ansluten till adaptern.         | Ta ut stickkontakten ur eluttaget, vänta 10 sekunder och sätt därefter i stickkontakten igen.                           |
| Uppspelningen av video på den          | Kontrollera videoanslutningskablarna.                                                                                   |
| anslutna bildskärmen är förvrängd      | Kontrollera videoupplösningen under Control                                                                             |
| eller förvanskad.                      | Panel\All Control Panel Items\Display\Screen Resolution.                                                                |
| Videouppspelningen på den              | Ändra inställningarna genom att göra något av följande:                                                                 |
| anslutna bildskärmen visas inte i      | •Konfigurera under Control Panel\All Control Panel                                                                      |
| utvidgat läge.                         | Items\ Display\Screen Resolution.                                                                                       |
|                                        | <ul> <li>Växla presentation genom att trycka in Windows-tangenten</li> <li>+ P och välja presentationsläget.</li> </ul> |
| USB-portarna fungerar inte på          | Dra ut stickkontakten ur eluttaget, vänta 10 sekunder och                                                               |
| adaptern.                              | sätt därefter i stickkontakten igen. Uppdatera till den                                                                 |
|                                        | senaste drivrutinen för värdstyrenhetens USB 3.0.                                                                       |
| HDCP-innehållet kan inte               | Stöd för HDCP-innehåll saknas för närvarande.                                                                           |
| visas på den anslutna bildskärmen.     |                                                                                                    |
| Det går inte att installera drivrutine | Hämta drivrutinen genom att göra något av följande:                                                                     |
| for DisplayLink.                       | •Ladda ned den senaste drivrutinen från Dell                                                                            |
|                                        | support eller DisplayLinks webbplats.                                                                                   |
|                                        | Anslut till Windows Update med adapter                                                                                  |
|                                        | (med hjälp av wi-fi-eller Ethernet-porten på den bärbara datorn).                                                       |
| Systemstart för den bärbara            | Ta bort alla USB-enheter som är anslutna till adaptern.                                                                 |
| datorn med ansluten adapter            | Eventuellt kan några otillåtna systemstartenheter orsaka                                                                |
| misslyckades.                          | att startskärmen låser sig.                                                                                             |

**♦** 9

#### Information om föreskrifter och bestämmelser

Dell 4-1 adapter (DA100) uppfyller FCC-/CE-föreskrifterna och andra föreskrifter och bestämmelser världen över för teknik och miljöskydd.

## Gör så här för att kontakta Dell:

- 1. Besök www.dell.com/support.
- 2. Välj supportkategori.
- 3. Välj lämplig tjänst- eller supportlänk för ditt ärende.

Eller så kan du besöka denna webbplats: http://www.displaylink.com/support/.